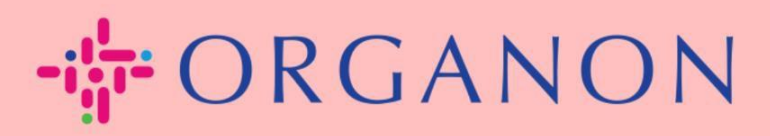

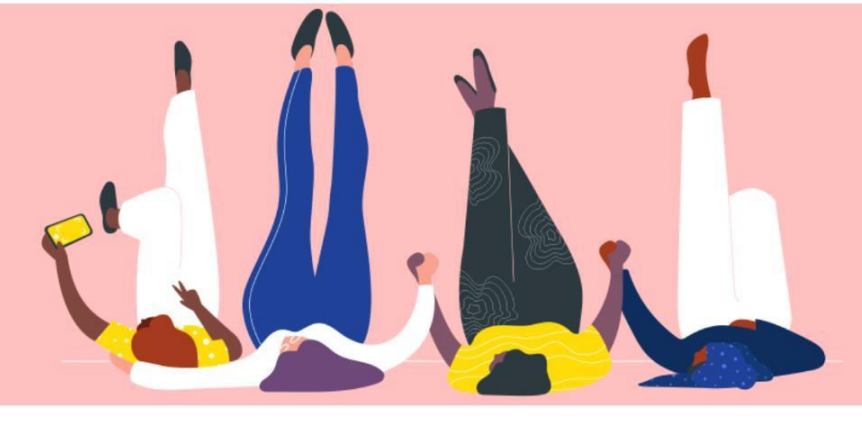

# วิธีตั้งค่าการยืนยันตัวตนแบบหลาย ปัจจัย <sub>วิธีการแนะนำ</sub>

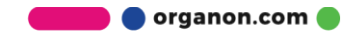

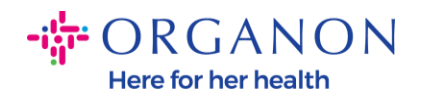

บทความนี้ให้คำแนะนำเกี่ยวกับการตั้งค่าการยืนยันตัวตนแบบหลายปัจจัย (MFA) ใน Coupa

1. เข้าสู่ระบบพอร์ทัลผู้ขายของ Coupa ด้วยอีเมลและรหัสผ่านของคุณ

| 🗱 coupa supplier portal                                                       | Secure |
|-------------------------------------------------------------------------------|--------|
|                                                                               |        |
| เข้าสู่ระบบ                                                                   |        |
| • อีเมล                                                                       |        |
| • รหัสผ่าน                                                                    |        |
|                                                                               |        |
| ម៉ាំដូទះរបរ                                                                   |        |
| เพิ่งเคยใช้ Coupa ใช่หรือไม่ <mark>สร้างบัญข์</mark><br>ลืมรนัสผ่านใช่หรือไม่ |        |
|                                                                               |        |

2. คลิกที่ การตั้งค่าบัญชี

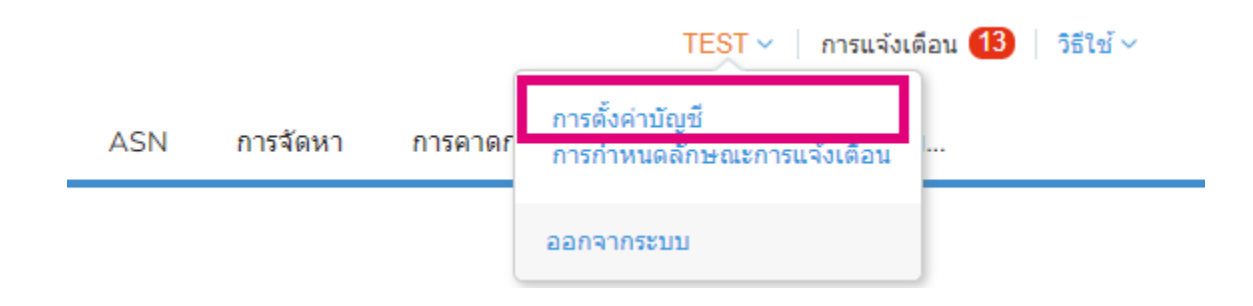

3. คลิกที่ ความปลอดภัยและการยืนยันตัวตนแบบหลายปัจจัย

| การตั้งค่า<br>การกำหนดลักษณะการแจ้ง<br>เดือน | การยืนยันดัวตนโดยใช้หลายปัจจัย<br>⊖ <sup>ปดใช้งานแล้ว</sup>                   |
|----------------------------------------------|-------------------------------------------------------------------------------|
| ความปลอดภัย & การยืนยัน                      | ◉ สำหรับการเปลี่ยนแปลงการชำระเงิน (ต้องใช้ในการเปลี่ยนนิติบุคคลหรือผู้รับโอน) |
| ด้วดนโดยใช้หลายปัจจัย                        | ◯ สำหรับสิทธิเข้าถึงบัญชี (เข้าสู่ระบบ) และการเปลี่ยนแปลงการชำระเงิน          |

บัญชีของฉัน ความปลอดภัย & การยืนยันตัวตนโดยใช้หลายปัจจัย

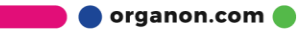

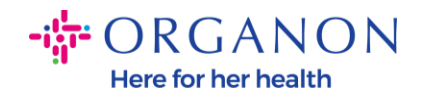

มีตัวเลือกสำหรับการยืนยันตัวตนแบบหลายปัจจัย 2 แบบ:

## ผ่านแอปพลิเคชันยืนยันตัวตน:

4. คลิกที่ ผ่านแอปพลิเคชันยืนยันตัวตน

# การยืนยันตัวตนโดยใช้หลายปัจจัย

- 🔿 ปิดใช้งานแล้ว
- ◉ สำหรับการเปลี่ยนแปลงการชำระเงิน (ต้องใช้ในการเปลี่ยนนิติบุคคลหรือผู้รับโอน)
- 🔿 สำหรับสิทธิเข้าถึงบัญชี (เข้าสู่ระบบ) และการเปลี่ยนแปลงการชำระเงิน

## ผ่านแอพการยืนยันตัวตน

ใช้แอพการยืนยันตัวตนที่มีจากร้านค้าแอพในโทรศัพท์มือถือของคุณ 🔘 เริ่มต้น

### ผ่านข้อความ

ใช้รหัสที่ส่งให้ผ่านข้อความไปยังหมายเลขโทรศัพท์ 🔘 เริ่มต้น

### หมายเหตุ: จะมีรหัส QR ปรากฏบนหน้าจอของคุณ

5. ปล่อยให้รหัส QR แสดงอยู่บนหน้าจอของคุณ

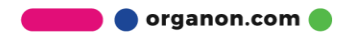

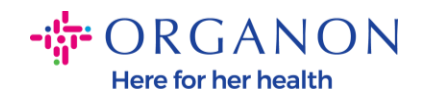

#### การยืนยันตัวตนโดยใช้หลายปัจจัยผ่านแอพ

#### สแกน QR โค้ดนี้โดยใช้อุปกรณ์มือถือของคุณ

กรอกรหัสยืนยัน 6 หลักจากอุปกรณ์ของคุณ

- เปิดแอปยืนยันตัวตนที่คุณต้องการบนอุปกรณ์มือถือของคุณ เรียนรู้เพิ่มเติม
- สำหรับแอปส่วนใหญ่ ให้เลือก "เพิ่ม" หรือ "+" เพื่อสแกน QR โค้ด หรือ คัดลอกและวางคีย์ความปลอดภัย

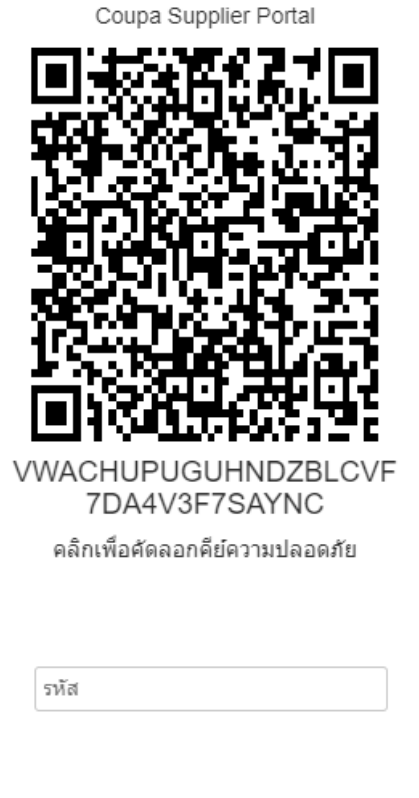

ยกเลิก

6. ดาวน์โหลดแอปพลิเคชันยืนยันตัวตน เช่น Microsoft Authenticator ซึ่งเป็นแอปที่ Coupa ใช้โดยทั่วไป

# เมื่อแอปพลิเคชันติดตั้งเสร็จ:

# 7. คลิกที่ เพิ่มบัญชี

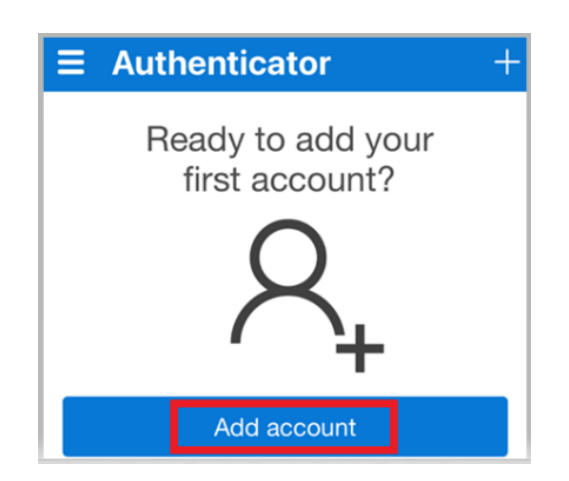

เปิดใช้งาน

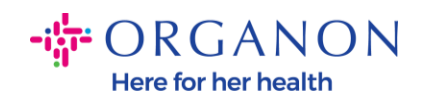

# **8.** เลือก <mark>อื่น ๆ</mark>

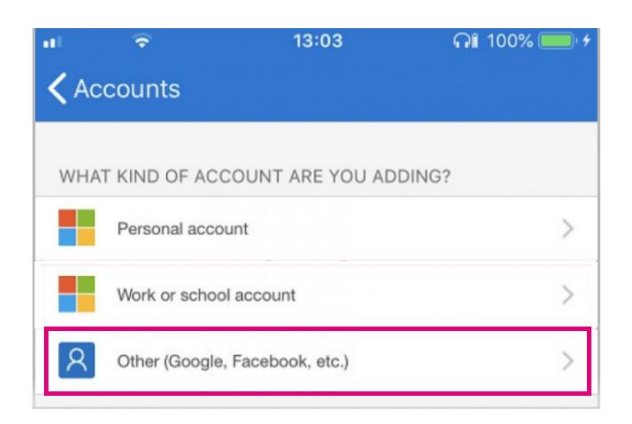

9. คลิก ตกลง เพื่ออนุญาตให้แอปพลิเคชันยืนยันตัวตนใช้กล้องของคุณ

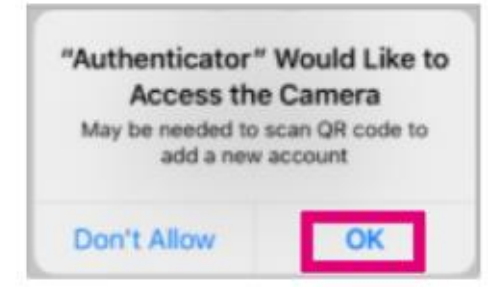

## หมายเหตุ: แอปพลิเคชันจะเปิดกล้องของคุณ

10. จัดตำแหน่งกรอบที่แสดงให้ตรงกับรหัส QR บนหน้าจอคอมพิวเตอร์ของคุณ
 11. แตะ อนุญาต เมื่อมีข้อความ "Authenticator ต้องการส่งการแจ้งเตือนถึงคุณ"

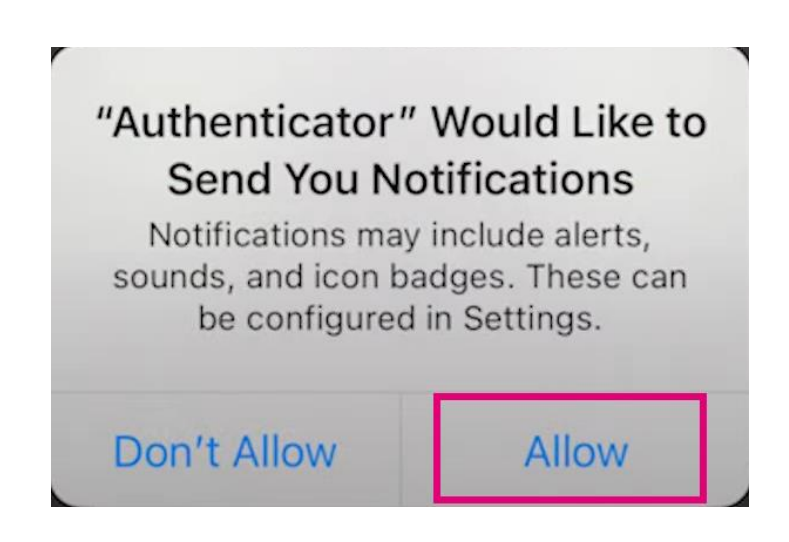

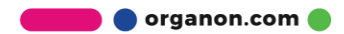

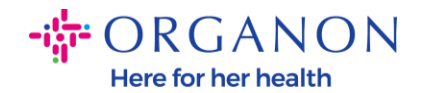

I

12. เมื่อเสร็จสิ้น ให้คัดลอกรหัสที่แอปพลิเคชันสร้างขึ้น ใส่รหัสในช่องที่กำหนด และคลิก เปิดใช้งาน

| /ulti-Fa | actor Authentication via App                                                                                                    | ×                     |
|----------|----------------------------------------------------------------------------------------------------|-----------------------|
| 0        | <ul> <li>Scan this QR code using your mobile device.</li> <li>Open your preferred authentication app on your mobile device.<br/>Learn more</li> <li>For most apps, select "Add" or "+" to scan the QR code or copy and paste the security key.</li> </ul> | Coupa Supplier Portal |
| 2        | Enter the 6-digit verification code from your device.                                                                                                    | Code                  |
|          |                                                                                                    | Cancel Enable         |

**13.**บันทึกรหัสกู้คืนไว้เพื่อใช้กู้คืนการเข้าถึงในกรณีที่คุณสูญเสียอุปกรณ์หรือแอปพลิเคชันยืนยันตัว ตน

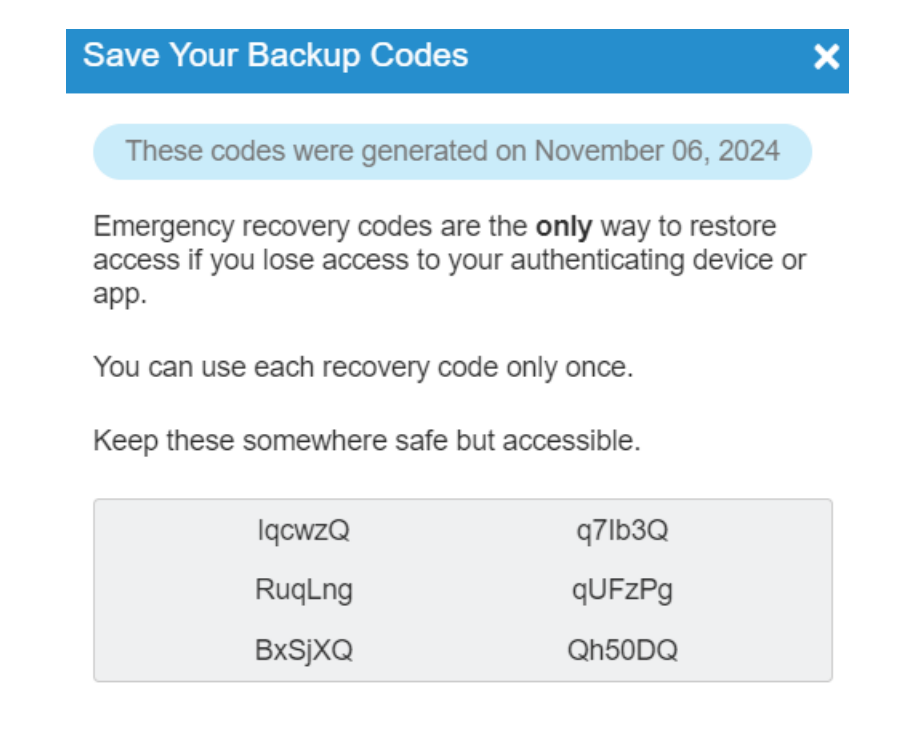

Copy

Download

Print

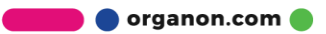